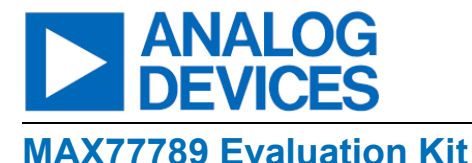

## Evaluates: MAX77789

#### **General Description**

The MAX77789 evaluation kit (EV kit) is a fully assembled and tested printed circuit board (PCB) that evaluates the MAX77789, standalone 3.15A USB Type-C<sup>®</sup> and I<sup>2</sup>C configurable charger in WLP Package.

The MAX77789 EV kit includes the IC evaluation board, USB micro-B cable, and MAXUSB\_INTERFACE# board. The MAXUSB\_INTERFACE# board allows the use of Windows<sup>®</sup> based graphical user interface (GUI) software with the EV kit and can be downloaded from Maxim's website at <u>www.analog.com/en/products/MAX77789.html</u> (under the *Design & Development* tab). Windows 7 or newer Windows operating system is required to use the EV kit software.

#### **Features**

- Evaluates the MAX77789 USB Type-C Autonomous Charger for Single Cell Li-Ion Battery
- 4.6V to 13.4V Input Operating Range
- Supports Charging Current Up to 3.15A
- Demonstrates 5V, 1.5A OTG Mode, and BYP Reverse Boost
- Includes On-Board Thermistor Options to Validate
   JEITA Compliance
- Demonstrates USB Type-C Power Source Detection and Sink Devices
- Demonstrates Spread Spectrum
- Easy Evaluation of Factory Ship Mode
- MAXUSB\_INTERFACE# Allows Easy Communication with a Windows PC
- GUI Software that Drives the I<sup>2</sup>C Serial Interface for Optional Software Control

#### Ordering Information appears at end of data sheet.

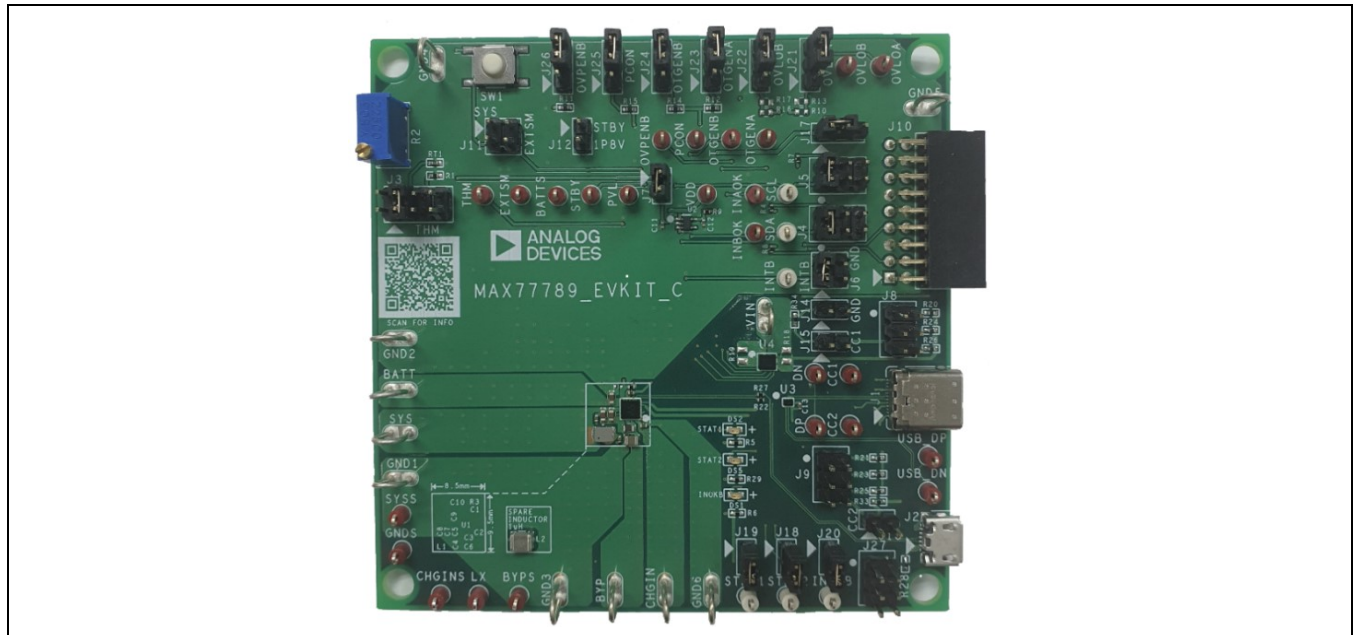

#### MAX77789 EV Kit Photo

Figure 1. MAX77789 EV Kit Photo

USB Type-C is a registered trademark of USB Implementers Forum.

Windows is a registered trademark and registered service mark of Microsoft Corporation.

# Evaluates: MAX77789

#### MAX77789 EV Kit Files

| SOFTWARE                  | DESCRIPTION                        |
|---------------------------|------------------------------------|
| MAX77789GUISetupX.X.X.exe | Installs the EV kit software on PC |

#### MAX77789 EV Kit Component List

| HARDWARE                        | QTY | DESCRIPTION                                   |
|---------------------------------|-----|-----------------------------------------------|
| MAX77789 EV kit                 | 1   | MAX77789 evaluation kit                       |
| USB high-speed A-to-<br>B cable | 1   | USB Micro-B cable                             |
| MAXUSB interface board          | 1   | Interface for the MAX77789<br>EV kit software |

#### **Quick Start**

#### **Required Equipment**

- MAX77789 evaluation kit
- USB Type-C travel adapter and cable
- USB Micro-B cable
- MAXUSB interface board
- PC with Windows 7 or newer operating system and USB port
- Battery or battery simulator
- Power supply
- Oscilloscope
- Multimeters

#### Setup Overview

A typical bench setup for the MAX77789 EV kit is shown in *Figure 2*.

#### Procedure

The EV kit is fully assembled and tested. Follow the steps to verify the board operation. Use twisted wires that are as short as possible to connect the battery and power sources. Make sure the PC is connected to the internet throughout the process so that the USB driver can be automatically installed.

**Note:** Do not turn on the DC power supply until all connections are made.

- 1) Visit <u>www.maximintegrated.com/products/MAX77789</u> under the *Design & Development* tab to download the latest version of the MAX77789 EV kit software. Save the software to a temporary folder and unpack the zip file.
- 2) Install the EV kit software on the computer by running the MAX77789GUISetupX.X.X.exe program inside the temporary folder. This copies the program files and creates an icon in the Windows <u>Start</u> menu. The software requires the .NET Framework 4.5 or later. If connected to the internet, Windows automatically updates the .NET Framework as needed.
- The EV kit software launches automatically after installation, and it can be launched by clicking on its icon in the Windows <u>Start</u> menu.
- Make jumper connections based on the default position column in <u>Table 1</u>. Change it later when evaluating more features.
- 5) Plug in the MAXUSB interface board into the connector J10 on the EV kit.
- Use the USB Micro B cable provided with the EV kit to connect the MAXUSB interface board to the PC's USB port.

Connect a 1-cell battery or simulated battery to the connectors labeled BATT and GND2. Connect a DC power supply to the connectors labeled CHGIN and GND6. Note that CHGIN can come from three sources (the Micro-USB connector, the USB Type-C connector, or the CHGIN loop), but only one of these sources should be connected at any time. Take note that if CHGIN comes from the CHGIN loop, the GUI must be connected, and the BC1.2 dependency register under the BC/CC control tab must be written to 1, then the EV kit can be powered up successfully, whereby the STAT1 and INOKB LEDs lit up. This is not required for the Micro-USB connector or the USB Type-C connector.

BC1.2 dependency from Type C 1 = BC1.2 is now independent of type C

- 7) Launch the MAX77789 GUI software.
- Select Device→Connect from the window options to connect to the EV kit.

# Evaluates: MAX77789

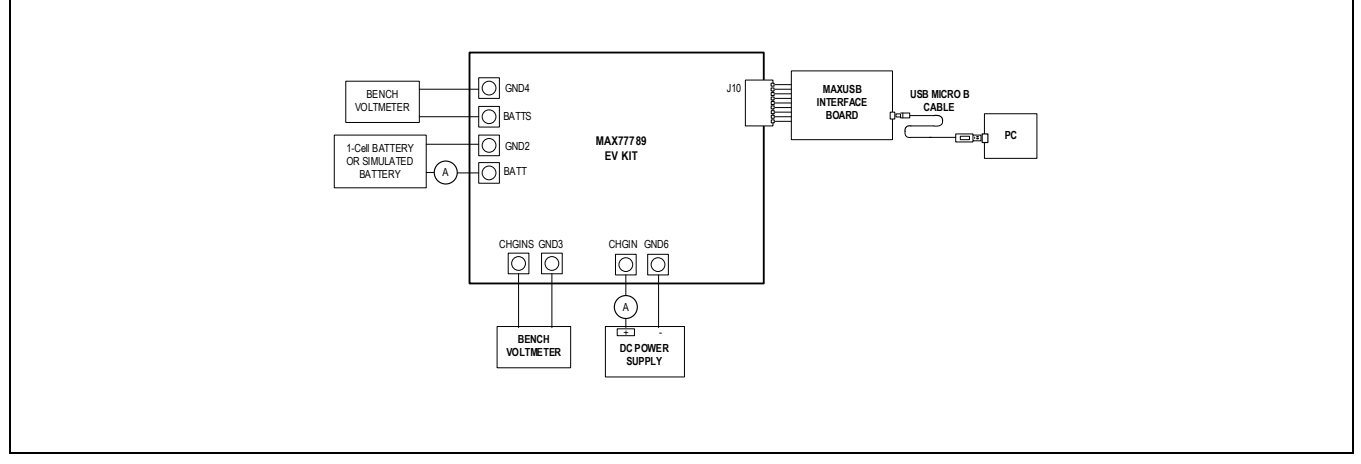

Figure 2. MAX77789 EV Kit Board Connections

#### Table 1. Jumper Connection Guide

| JUMPER NUMBER | DEFAULT POSITION | FUNCTION                                                    |
|---------------|------------------|-------------------------------------------------------------|
|               |                  | Short 1-2: Connect THM pin to a variable resistor           |
| 10            |                  | Short 3-4: Connect THM pin to a thermistor                  |
| J3            | Short 3-4        | Short 5-6: Connect THM pin to a fixed value resistor 10K    |
|               |                  | Short 7-8: Connect THM pin to GND                           |
|               |                  | Short 1-2: Connect SDA, SCL pins to MAXUSB interface module |
| J4, J5        | Short 1-2        | Short 3-4: Connect SDA, SCL pins to VCC18                   |
|               |                  | Short 5-6: Connect SDA, SCL pins to GND                     |
|               |                  | Short 1-2: Connect INTB pin to MAXUSB interface module      |
| J6            | Short 3-4        | Short 3-4: Connect INTB pin to VCC18                        |
|               |                  | Short 5-6: Connect INTB pin to GND                          |
| J7            | Short 1-2        | Short 1-2: Connect on-board LDO input to BATT               |
|               |                  | Short 1-2: Connect CC1 to 10K pull-up resistor              |
| J8            | Open             | Short 3-4: Connect CC1 to 22K pull-up resistor              |
|               |                  | Short 5-6: Connect CC1 to 56K pull-up resistor              |
|               |                  | Short 1-2: Connect CC2 to 10K pull-up resistor              |
| J9            | Open             | Short 3-4: Connect CC2 to 22K pull-up resistor              |
| 00            |                  | Short 5-6: Connect CC2 to 56K pull-up resistor              |
| 14.4          | Onen             | Short 1-2: Connect EXTSM pin to SYS                         |
| JII           | Open             | Short 3-4: Connect EXTSM pushbutton to BATT                 |
| J12           | Short 5-6        | Short 1-2: Connect STBY pin to VCC18 (for USB suspend mode) |
| J13           | Open             | Short 1-2: Connect CC2 pin to 5.1K pull-down resistor       |
| J14           | Open             | Short 1-2: Connect 5.1K pull-down resistors to GND          |
| J15           | Open             | Short 1-2: Connect CC1 pin to 5.1K pull-down resistor       |
| 147           | Short 2.2        | Short 1-2: Connect VCC18 to MAXUSB interface module         |
| JIT           | Short 2-3        | Short 2-3: Connect VCC18 to on-board LDO output             |
| J18           | Short 1-2        | Short 1-2: Connect STAT2 pin to LED and pull-up resistor    |
| J19           | Short 1-2        | Short 1-2: Connect STAT1 pin to LED and pull-up resistor    |
| J20           | Short 1-2        | Short 1-2: Connect INOKB pin to LED and pull-up resistor    |
| 104           | Short 2.2        | Short 1-2: Connect OVLOA pin to resistor divider            |
| JZT           | Short 2-3        | Short 2-3: Connect OVLOA pin to GND                         |
| 100           | Short 2.2        | Short 1-2: Connect OVLOB pin to pull-up resistor            |
| JZZ           | SHULL 2-3        | Short 2-3: Connect OVLOB pin to GND                         |
| 100           | Short 2.2        | Short 1-2: Connect OTG_ENA pin to pull-up resistor          |
| JZO           | Short 2-3        | Short 2-3: Connect OTG_ENA pin to GND                       |

### Evaluates: MAX77789

| 104 | Short 0.2 | Short 1-2: Connect OTG_ENB pin to pull-up resistor |
|-----|-----------|----------------------------------------------------|
| JZ4 | Short 2-3 | Short 2-3: Connect OTG_ENB pin to GND              |
| 105 | Short 0.2 | Short 1-2: Connect PCON pin to pull-up resistor    |
| J25 | Short 2-3 | Short 2-3: Connect PCON pin to GND                 |
| 106 | Chart 0.0 | Short 1-2: Connect OVP_ENB pin to pull-up resistor |
| JZO | Short 2-3 | Short 2-3: Connect OVP_ENB pin to GND              |
|     |           | Short 1-2: Connect VCCEN pin to pull-up resistor   |
| J27 | Short 5-6 | Short 3-4: Connect VCCEN pin to STAT2              |
|     |           | Short 5-6: Connect VCCEN pin to GND                |

#### **Detailed Description of Software**

The MAX77789 GUI software provides an easy-to-use interface to control the function blocks of the IC.

#### Software Installation

Double-click the **MAX77789GUISetupX.X.X.exe** icon to begin the installation process. Follow the prompts to complete the installation. The evaluation software can be uninstalled in the <u>Add/Remove Programs</u> tool in the <u>Control Panel</u>. After the installation is complete, open the **Analog Devices/MAX77789** folder and run **MAX77789.exe** or select it from the program menu. <u>Figure 3</u> shows a splash screen containing information about the evaluation kit that appears while the program is loading.

|                                             |                       | ANALOG |
|---------------------------------------------|-----------------------|--------|
| MAX77789 USB                                | Type-C Charger EV Kit |        |
|                                             |                       |        |
| Version 1.0.0                               |                       |        |
| Copyright (C) Analo<br>All rights reserved. | og Devices, Inc.      |        |
| Website: www.an                             | alog.com              |        |
| Support: support                            | .analog.com           |        |
| Disable Splasl                              | h Screen              |        |

Figure 3. Splash Screen

## **Evaluates: MAX77789**

#### **Establish Communication**

Power up the MAX77789 by connecting a 1-cell battery or simulated battery at BATT/GND. Open the GUI software and select **Device** $\rightarrow$ **Connect**. A window should pop up showing that a slave address 0xD2 has been found. If not, check the USB connection and power. Choose **Read and Close** and the status bar displays "Connected" to signify active communication. An example of a successful connection is shown in *Figure 4*.

| ynchroni              | ze                                        |                      | ×                  |                                            |                                   |                     |
|-----------------------|-------------------------------------------|----------------------|--------------------|--------------------------------------------|-----------------------------------|---------------------|
| Currently<br>nd devic | connected to FTDI "FTDIN<br>e "MAX77789". | IPSSE"               |                    |                                            | Start Auto-Read Every 500 + ms In | clude R/C Registers |
| heck sl               | aves vou want to synchron                 | ize:                 |                    |                                            |                                   |                     |
| 51ave                 | Address<br>0xD2 on I2C bus                |                      | evisio             | on : 0x1 Version : 0x00                    |                                   | Refresh             |
|                       |                                           |                      | ۲                  | Masked                                     |                                   | Refresh             |
|                       |                                           |                      |                    | C Masked                                   |                                   | Mask                |
|                       |                                           |                      | t 🎯                | Masked                                     |                                   | Unmask              |
|                       |                                           |                      |                    | Masked Masked                              |                                   |                     |
|                       | Read and Close                            | Close                |                    | Masked                                     |                                   |                     |
|                       | 4                                         | Top Status Indicator | r                  |                                            |                                   |                     |
|                       |                                           | SYSUVLO Status In    | ndicator           | 1 = SYS voltage is above SYSUVLO threshold |                                   | Refresh             |
|                       |                                           | SYSOVLO Status In    | ndicator           | 1 = SYS voltage is below SYSOVLO threshold |                                   |                     |
|                       |                                           | Thermal Shutdown     | n Status Indicator | 1 = Device is not in thermal shutdown      |                                   |                     |
|                       |                                           | Software Reset       |                    |                                            |                                   |                     |
|                       |                                           | Software Reset       | 0x00               |                                            |                                   | Read                |
|                       |                                           |                      |                    |                                            |                                   | Write               |
|                       |                                           |                      |                    |                                            |                                   |                     |
|                       |                                           |                      |                    |                                            |                                   |                     |

Figure 4. Communication Window

## **Evaluates: MAX77789**

#### Main Display

Status bits and programmable functions of the charger can be accessed through the interface tabs in the left column of the window as shown in *Figure 5*. Follow the guidance on the MAX77789 IC data sheet for the usage of each register.

| File Device Options Too                                                       | is Help                      |       |                                            |                 |       |                      |                |             |
|-------------------------------------------------------------------------------|------------------------------|-------|--------------------------------------------|-----------------|-------|----------------------|----------------|-------------|
| <u>Top</u><br>Charger                                                         | Read Write                   |       |                                            | Start Auto-Read | Every | 500 <mark>+</mark> m | s 📄 Include R/ | C Registers |
| <ul> <li>Interrupts/Status</li> </ul>                                         | Device Identification        |       |                                            |                 |       |                      |                |             |
| <ul> <li>Details</li> <li>Configurations 0-3</li> </ul>                       | (Not Yet Read)               |       |                                            |                 |       |                      | (              | Refresh     |
| Configurations 4-7                                                            | TOP Interrupt                |       |                                            |                 |       |                      |                |             |
| Configurations 8-12     Configurations 13-15                                  | SYSUVLO Interrupt            | ۲     | C Masked                                   |                 |       |                      |                | Refresh     |
| USBC                                                                          | SYSOVLO Interrupt            |       | C Masked                                   |                 |       |                      |                | Mask        |
| <ul> <li>Interrupts/Status</li> <li>Details</li> <li>BC/CC Control</li> </ul> | Thermal Shutdown Interrupt   | ۲     | C Masked                                   |                 |       |                      |                | Unmask      |
|                                                                               | Charger Interrupt            | ۲     | C Masked                                   |                 |       |                      |                | _           |
|                                                                               | CC Interrupt                 | ۲     | C Masked                                   |                 |       |                      |                |             |
|                                                                               | BC Interrupt                 | ۲     | C Masked                                   |                 |       |                      |                |             |
|                                                                               | Top Status Indicator         |       |                                            |                 |       |                      |                |             |
|                                                                               | SYSUVLO Status Indicator     |       | 1 = SYS voltage is above SYSUVLO threshold |                 |       |                      |                | Refresh     |
|                                                                               | SYSOVLO Status Indicator     |       | 1 = SYS voltage is below SYSOVLO threshold |                 |       |                      |                |             |
|                                                                               | Thermal Shutdown Status Indi | cator | 1 = Device is not in thermal shutdown      |                 |       |                      |                |             |
|                                                                               | Software Reset               |       |                                            |                 |       |                      |                |             |
|                                                                               | Software Reset 0x00          |       |                                            |                 |       |                      |                | Read        |
|                                                                               |                              |       |                                            |                 |       |                      |                | Write       |
|                                                                               |                              |       |                                            |                 |       |                      |                | W           |
|                                                                               |                              |       |                                            |                 |       |                      |                |             |
|                                                                               |                              |       |                                            |                 |       |                      |                |             |
|                                                                               |                              |       |                                            | 1               |       |                      |                |             |

Figure 5. Top-Level Registers

## **Evaluates: MAX77789**

#### **Register Explorer**

To view the ICs register map, select the **Tools** $\rightarrow$ **Register Explorer** menu from the main window. The value of all control registers is displayed and updated automatically when changes are made using the GUI.

Double-click on register or bit names to open the selection to manually program the ICs registers. Writeable registers are indicated with a teal-colored background in the **Meaning** column as shown in <u>Figure 6</u>.

| ▼ Write ▼ Reset ▼   Copy Paste | Deselect Select | Show Bits | Settings 🔹    |      |         |             |      |
|--------------------------------|-----------------|-----------|---------------|------|---------|-------------|------|
| Import/Export Search           |                 |           |               |      |         |             |      |
| MAX77789                       | Slave           | Register  | Name          | Hex  | Meaning | Description | <br> |
| CHGR                           | CHGR            | 0xA0      | CID           | 0x50 |         | CHIP ID     |      |
| CHGR                           | CHGR            | 0xA1      | CHIP_REVISION | 0x10 |         |             |      |
| TOP                            | CHGR            | 0xA2      | SWRST         | 0x00 |         |             |      |
| L. USBC                        | CHGR            | 0xA3      | TOP_INT       | 0x00 |         |             |      |
|                                | CHGR            | 0xA4      | TOP_INT_MASK  | 0x3F |         |             |      |
|                                | CHGR            | 0xA5      | TOP_INT_OK    | 0x07 |         |             |      |
|                                | CHGR            | 0xB0      | CHG_INT       | 0x00 |         |             |      |
|                                | CHGR            | 0xB1      | CHG_INT_MASK  | 0xFF |         |             |      |
|                                | CHGR            | 0xB2      | CHG INT OK    | 0xFF |         |             |      |
|                                | CHGR            | 0xB3      | CHG DTLS 00   | 0x00 |         |             |      |
|                                | CHGR            | 0xB4      | CHG DTLS 01   | 0x00 |         |             |      |
|                                | CHGR            | 0xB5      | CHG DTLS 02   | 0x00 |         |             |      |
|                                | CHGR            | 0xB6      | CHG DTLS 03   | 0x00 |         |             |      |
|                                | CHGR            | 0x87      | CHG_CNEG_00   | 0x05 |         |             |      |
|                                | CHCR            | 0v89      | CHG_CNEG_01   | 0x80 |         |             |      |
|                                | CHOR            | 0,00      | CHG_CNEG_02   |      |         |             |      |
|                                | CHOR            | 0,09      | CHG_CNFG_02   | 0,04 |         |             |      |
|                                | CHGR            |           | CHG_CNFG_03   | 0,00 |         |             |      |
|                                | CHGR            | UXBB      | CHG_CNFG_04   | 86X0 |         |             |      |
|                                | CHGR            | 0XBC      | CHG_CNFG_05   | UXEE |         |             |      |
|                                | CHGR            | UXBD      | CHG_CNFG_06   | 0000 |         |             |      |
|                                | CHGR            | 0xBE      | CHG_CNFG_07   | 0x48 |         |             |      |
|                                | CHGR            | 0xBF      | CHG_CNFG_08   | 0x02 |         |             |      |
|                                | CHGR            | 0xC0      | CHG_CNFG_09   | 0x13 |         |             |      |
|                                | CHGR            | 0xC1      | CHG_CNFG_10   | 0x85 |         |             |      |
|                                | CHGR            | 0xC2      | CHG_CNFG_11   | 0x01 |         |             |      |
|                                | CHGR            | 0xC3      | CHG_CNFG_12   | 0x20 |         |             |      |
|                                | CHGR            | 0xC4      | USB_TYPE_DTLS | 0x00 |         |             |      |
|                                | CHGR            | 0xC5      | USB_ILIM_DTLS | 0x00 |         |             |      |
|                                | CHGR            | 0xC6      | CHG_CNFG_13   | 0x04 |         |             |      |
|                                | CHGR            | 0xC7      | CHG_CNFG_14   | 0x7C |         |             |      |
|                                | CHGR            | 0xC8      | BC_CTRL1      | 0x09 |         |             |      |
|                                | CHGR            | 0xC9      | BC_CTRL2      | 0x00 |         |             |      |
|                                | CHGR            | 0xCA      | CC_CTRL1      | 0x09 |         |             |      |
|                                | CHGR            | 0xCB      | BC_INT        | 0x00 |         |             |      |
|                                | CHGR            | 0xCC      | CC_INT        | 0x00 |         |             |      |
|                                | CHGR            | 0xCD      | BC_INTMASK    | 0x87 |         |             |      |
|                                | CHGR            | 0xCE      | CC_INTMASK    | 0x6D |         |             |      |
|                                | CHGR            | 0xCF      | BC_STATUS1    | 0x00 |         |             |      |
|                                | CHGR            | 0xD0      | CC_STATUS1    | 0x00 |         |             |      |
|                                |                 |           |               |      |         |             |      |

Figure 6. Register Explorer

## **Evaluates: MAX77789**

#### **Register Dashboard**

A **Register Dashboard** is also provided under **Tools** $\rightarrow$ **Register Dashboard**. In this interface, clicking on the empty slots allows the user to display specific registers of interest and their values in a compact window, as shown in <u>Figure 7</u>.

|                |                                  |       |                                            | Europe Eoo + ma Displudo B/C Bogisto |                                    |
|----------------|----------------------------------|-------|--------------------------------------------|--------------------------------------|------------------------------------|
| er CHGR/CH     | G_DTLS_01/ 0x0 = Charger in dead | d b   | (Empty)                                    | Sian Auto-Read                       | Every 500 - ms include Ric Registe |
| tails          | G_CNFG_00/ 0x5 = Charger on, Buc | ck    | (Empty)                                    |                                      | Defee                              |
| nfigura        |                                  |       | (Empty)                                    |                                      | Refres                             |
| nfigura        |                                  |       | (Empty)                                    |                                      |                                    |
| onfigura       |                                  |       | (Empty)                                    |                                      | Refres                             |
| errupts/Status | Thermal Shutdown Interrupt       |       | Masked                                     |                                      | Mask                               |
| etails         | Charger Interrupt                | ŏ     | Masked                                     |                                      | Unmas                              |
|                | CC Interrupt                     |       | Masked                                     |                                      |                                    |
|                | BC Interrupt                     |       | C Masked                                   |                                      |                                    |
|                | Top Status Indicator             |       |                                            |                                      |                                    |
|                | SYSUVLO Status Indicator         |       | 1 = SYS voltage is above SYSUVLO threshold |                                      | Refres                             |
|                | SYSOVLO Status Indicator         |       | 1 = SYS voltage is below SYSOVLO threshold |                                      |                                    |
|                | Thermal Shutdown Status India    | cator | 1 = Device is not in thermal shutdown      |                                      |                                    |
|                | Software Reset                   |       |                                            |                                      |                                    |
|                | Software Reset 0x00              |       |                                            |                                      | Read                               |
|                |                                  |       |                                            |                                      | Write                              |

Figure 7. Register Dashboard

### **Evaluates: MAX77789**

#### **Detailed Description of Hardware**

#### **Battery Charger Test Setup**

1. Connect a 1-cell battery pack or simulated battery between BATT and GND2. For the battery simulator, adjust the voltage to 3.8V with a 3.5A current limit, and turn it on.

Note: Only use a battery pack with a charge termination voltage that matches the setting on the board (see step 8).

- 2. Connect the MAXUSB interface board to J10 on the EV kit. Then connect the MAXUSB interface board to the PC with a USB Micro-B cable.
- 3. Connect the DC power supply between CHGIN and GND6 on the EV kit board.
- 4. Adjust voltage and current limits of the DC power supply to 5.0V and 3.5A. Output of the power supply is off.
- 5. Open the EV kit software and connect to the EV kit (**Device**→**Connect**).
- 6. In this case, since CHGIN is coming from the CHGIN loop, set BC1.2 dependency from Type C under the BC/CC Control tab. Then click Write to send the command. If CHGIN come from a USBC or Micro USB source, then this step can be skipped.

| MAX///89 USB Type-C Charge<br>File Device Options Too!  | s Help                                                                               |                                                           |                       |                         |  |  |  |  |  |  |
|---------------------------------------------------------|--------------------------------------------------------------------------------------|-----------------------------------------------------------|-----------------------|-------------------------|--|--|--|--|--|--|
| Тор                                                     | Interrupts/Status Details BC/CC Control                                              |                                                           |                       |                         |  |  |  |  |  |  |
| Interrupts/Status                                       | Read Write                                                                           |                                                           | Start Auto-Read Every | / 500 <mark>+</mark> ms |  |  |  |  |  |  |
| <ul> <li>Details</li> <li>Configurations 0-3</li> </ul> | BC Control 1                                                                         | C Control 1                                               |                       |                         |  |  |  |  |  |  |
| Configurations 4-7     Configurations 8-12              | Enable Charger Detection 1 = BC1.2 runs automatically when CHGIN valid Rea           |                                                           |                       |                         |  |  |  |  |  |  |
| Configurations 13-15                                    | BC1.2 dependency from Type C     1 = BC1.2 is now independent of type C              |                                                           |                       |                         |  |  |  |  |  |  |
| USBC • Interrupts/Status • Details • BC/CC Control      | Data contact detection time out                                                      |                                                           |                       |                         |  |  |  |  |  |  |
|                                                         | BC Control 2                                                                         |                                                           |                       |                         |  |  |  |  |  |  |
|                                                         | CDP non-standard type-C control 0 = No r                                             | nodification of CHGIN_INLIM                               |                       | Read                    |  |  |  |  |  |  |
|                                                         | SDP non-standard type-C cable control 0x0 = No mod                                   | tification of CHGIN_INLIM                                 | ~                     | Write                   |  |  |  |  |  |  |
|                                                         | CHGIN_INLIM control options 0 = No gating of CHGIN_INLIM setting by BC1.2 FSM        |                                                           |                       |                         |  |  |  |  |  |  |
|                                                         | BC Control 3                                                                         |                                                           |                       |                         |  |  |  |  |  |  |
|                                                         | DP/DN automatic configuration 1 = DP/DN conf                                         | gured by CCstat is 0x02(source) (DP is 3.3V & DN is 3.3V) |                       | Read                    |  |  |  |  |  |  |
|                                                         | DNDrv 0x0 = GROUND ( 15k                                                             | resistor to GND)                                          | ~                     | Write                   |  |  |  |  |  |  |
|                                                         | DPDrv 0x0 = GROUND ( 15k                                                             | resistor to GND)                                          | ~                     |                         |  |  |  |  |  |  |
|                                                         | DPDNMan 0 = Resources on DP and DN are controlled by charger detection(ChgDetEn bit) |                                                           |                       |                         |  |  |  |  |  |  |
|                                                         | CC Control                                                                           |                                                           |                       |                         |  |  |  |  |  |  |
|                                                         | Enable CC pin detection                                                              | 💽 1 = Enable                                              |                       | Read                    |  |  |  |  |  |  |
|                                                         | OTG_EN                                                                               | 1 = Reverse Boost Enabled Via CCStat Bit                  |                       | Write                   |  |  |  |  |  |  |
|                                                         | Enabling DFP Current Source when detecting SNK Device                                | I = Low Power Mode                                        |                       |                         |  |  |  |  |  |  |
|                                                         | DRP Mode setting                                                                     | 0x3 = DRP Mode                                            | ~                     |                         |  |  |  |  |  |  |
|                                                         | Try Sink Functionality                                                               | 1 = Try.SNK Enabled                                       |                       |                         |  |  |  |  |  |  |
|                                                         | CC No Connection                                                                     |                                                           |                       |                         |  |  |  |  |  |  |
|                                                         | CC Force Error                                                                       | 0 = Normal Operation                                      |                       | Read                    |  |  |  |  |  |  |
|                                                         |                                                                                      |                                                           |                       | Write                   |  |  |  |  |  |  |
|                                                         |                                                                                      |                                                           |                       |                         |  |  |  |  |  |  |
|                                                         |                                                                                      | MAX77780 EV Ki+                                           |                       | Connected               |  |  |  |  |  |  |

# Evaluates: MAX77789

7. Set Charger Settings Protection under the Configuration 4-7 tab to 0x3 = Write capability unlocked. Click Write to send the command. Note that 0x3 must be written to unlock the charger register setting.

| e Device Options Tool                                                         | s Help                                           |                                                                   |                    |                     |                      |                 |           |  |  |  |  |
|-------------------------------------------------------------------------------|--------------------------------------------------|-------------------------------------------------------------------|--------------------|---------------------|----------------------|-----------------|-----------|--|--|--|--|
| p                                                                             | Interrupts/Status Details                        | Configurations 0-3                                                | Configurations 4-7 | Configurations 8-12 | Configurations 13-15 |                 |           |  |  |  |  |
| arger<br>Interrupts/Status                                                    | Read Write                                       |                                                                   |                    |                     |                      | Start Auto-Read | Every 500 |  |  |  |  |
| Details<br>Configurations 0-3                                                 | Charger Configurations 4                         |                                                                   |                    |                     |                      |                 |           |  |  |  |  |
| Configurations 4-7<br>Configurations 8-12                                     | Charge Termination Voltage                       | Setting 0x18 =                                                    | = 4.2 V            |                     |                      |                 | Write     |  |  |  |  |
| Configurations 13-15 ISBC     Interrupts/Status     Details     BC/CC Control | Charger Configurations 5                         | Charger Configurations 5                                          |                    |                     |                      |                 |           |  |  |  |  |
|                                                                               | Battery overcurrent threshold                    | Battery overcurrent threshold 0xE = 6.0A ~                        |                    |                     |                      |                 |           |  |  |  |  |
|                                                                               |                                                  |                                                                   |                    |                     |                      |                 |           |  |  |  |  |
|                                                                               | Charger Configurations 6                         |                                                                   |                    |                     |                      |                 |           |  |  |  |  |
|                                                                               | Watchdog Timer Clear                             | 0x0 = Watchdog time                                               | er is not cleared  |                     |                      |                 | ~ Read    |  |  |  |  |
|                                                                               | Charger Settings Protectio                       | 0x3 = Write capability                                            | y unlocked         |                     |                      |                 | ~ Write   |  |  |  |  |
|                                                                               | AICL Disable feature 0 = AICL feature is enabled |                                                                   |                    |                     |                      |                 |           |  |  |  |  |
|                                                                               | LX slope control options                         | oxo = Fastest v                                                   |                    |                     |                      |                 |           |  |  |  |  |
|                                                                               | BATT to SYS Over-current                         | 0 = 6ms debou                                                     | nce time           |                     |                      |                 |           |  |  |  |  |
|                                                                               | Charger Configurations 7                         |                                                                   |                    |                     |                      |                 |           |  |  |  |  |
|                                                                               | Factory Ship Mode                                | 0 = No factory                                                    | / ship mode        |                     |                      |                 | Rear      |  |  |  |  |
|                                                                               | Thermal regulation threshol                      | 0x9 = 130°C                                                       |                    |                     |                      |                 | ~ Write   |  |  |  |  |
|                                                                               | QBAT FET control                                 | QBAT FET control 0 = Watchdog timer expires turn off only charger |                    |                     |                      |                 |           |  |  |  |  |
|                                                                               |                                                  |                                                                   |                    |                     |                      |                 |           |  |  |  |  |
|                                                                               |                                                  |                                                                   | MAX77789 FV Kit    | •                   |                      |                 | Connect   |  |  |  |  |

# Evaluates: MAX77789

8. Program the appropriate charger settings for your system. CHGIN input current limit can be programmed with CHGIN\_ILIM by setting Bypass USBC control for INLIM to 1.

In the Configuration 8-12 tab, set CHGIN input current limit (CHGIN\_ILIM) in the Charger Configurations 9 register. Click Write to send the command to the charger. Note that the maximum setting of the CHGIN input current limit for the MAX77789 is 0x7F = 3200mA.

| lon                                             | Intervente/Status Details Configurations 0.2 Configurations 0.42 Configurations 0.42                    |           |  |  |  |  |  |  |  |
|-------------------------------------------------|----------------------------------------------------------------------------------------------------|-----------|--|--|--|--|--|--|--|
| Charger                                         | interrupts/status Details Configurations 0-3 Configurations 4-7 Configurations 0-12 Configurations 0-12 |           |  |  |  |  |  |  |  |
| <ul> <li>Interrupts/Status</li> </ul>           | Read Write Start Auto-Read                                                                              | Every 500 |  |  |  |  |  |  |  |
| Details     Configurations 0-3                  | Charger Configurations 8                                                                                |           |  |  |  |  |  |  |  |
| Configurations 4-7                              | Switching Frequency Options 0x2 = 1.3MHz ~                                                              |           |  |  |  |  |  |  |  |
| <u>Configurations 8-12</u>                      |                                                                                                    | Write     |  |  |  |  |  |  |  |
| Conligurations 13-15                            | Charger Configurations 9                                                                                |           |  |  |  |  |  |  |  |
| Interrupts/Status     Details     BC/CC Control | CHGIN input current limit 0x7F = 3200 mA                                                                | Read      |  |  |  |  |  |  |  |
|                                                 | Charger Software enable 0 = Charging enable controlled by USBC                                          | Write     |  |  |  |  |  |  |  |
|                                                 | Charner Configurations 10                                                                               |           |  |  |  |  |  |  |  |
|                                                 | Minimum SYS Voltage 0x5 = 3.5V V                                                                        |           |  |  |  |  |  |  |  |
|                                                 | INLIM Soft Start Clock 0x2 = 1024µs v                                                                   |           |  |  |  |  |  |  |  |
|                                                 |                                                                                                    |           |  |  |  |  |  |  |  |
|                                                 | Charger Contigurations 12                                                                               | Pood      |  |  |  |  |  |  |  |
|                                                 | CHCIN Veltage Regulation Thrashold 00 = VCHCIN REC=4.5V and VCHCIN UVI 0=4.7V                           | Write     |  |  |  |  |  |  |  |
|                                                 |                                                                                                    |           |  |  |  |  |  |  |  |
|                                                 |                                                                                                    |           |  |  |  |  |  |  |  |
|                                                 |                                                                                                    |           |  |  |  |  |  |  |  |
|                                                 |                                                                                                    |           |  |  |  |  |  |  |  |
|                                                 |                                                                                                    |           |  |  |  |  |  |  |  |
|                                                 |                                                                                                    |           |  |  |  |  |  |  |  |
|                                                 |                                                                                                    |           |  |  |  |  |  |  |  |
|                                                 |                                                                                                    |           |  |  |  |  |  |  |  |
|                                                 |                                                                                                    |           |  |  |  |  |  |  |  |
|                                                 |                                                                                                    |           |  |  |  |  |  |  |  |

## **Evaluates: MAX77789**

In the Configuration 0-3 tab, set Battery Charging Current in the Charger Configurations 2 register. Click Write to send the command to the charger. Note that the maximum setting of Fast Charge Current for the MAX77789 is 0x3F = 3150mA.

At the same time, set Smart Power Selector to 0x5 = Charger = On, Buck = On, OTG = Off, and Boost = Off and click Write to enable charger mode.

| p                                                                            | Interrupts/Status Detail                       | Configurations 0-3           | Configurations 4-7       | Configurations 8-12     | Configurations 13-15 |                 |       |                    |
|------------------------------------------------------------------------------|------------------------------------------------|------------------------------|--------------------------|-------------------------|----------------------|-----------------|-------|--------------------|
| narger<br>• Interrupts/Status                                                | Read Write                                     |                              |                          |                         |                      | Start Auto-Read | Every | 500 <sup>+</sup> m |
| Details <u>Configurations 0-3</u> Configurations 4-7     Configurations 8-12 | Charger Configurations 0                       |                              |                          |                         |                      |                 |       |                    |
|                                                                              | Smart Power Selector                           | 0x5 = Charger                | on, Buck on, OTG off, Bo | ost off                 |                      |                 | ~     | Read               |
|                                                                              | Watchdog Timer Enable                          | 0 = Watch                    | dog timer disabled       |                         |                      |                 |       | Write              |
| Configurations 13-15                                                         | JEITAEnable                                    | JEITAEnable O = JEITA Enable |                          |                         |                      |                 |       |                    |
| BC<br>Interrupts/Status                                                      | BATT to SYS FET Disable C                      | ontrol 🛛 🔿 0 = QBAT          | (switch between SYS &    | BATT) controlled by FSM |                      |                 |       |                    |
| Details                                                                      | Charger Configurations 1                       |                              |                          |                         |                      |                 |       |                    |
| BC/CC Control                                                                | Fast Charge Timer                              | 0x4 = 6 hrs                  |                          |                         |                      |                 | ~     | Read               |
|                                                                              | Event Recycle Option                           | 🚺 1 = Syste                  | m will recycle after 150 | ms (min)                |                      |                 |       | Write              |
|                                                                              | Charger Restart Threshold                      | 0x0 = 100mV k                | elow CV                  |                         |                      |                 | ~     |                    |
|                                                                              | LSEL                                           | LSEL O = 0.47µH inductor     |                          |                         |                      |                 |       |                    |
|                                                                              | Low-Battery Prequalification Mode C 1 = Enable |                              |                          |                         |                      |                 |       |                    |
|                                                                              | Charger Configurations 2                       |                              |                          |                         |                      |                 |       |                    |
|                                                                              | Battery charging current                       | 0x0B = 550 m                 | A                        |                         |                      |                 |       | Read               |
|                                                                              | CHGIN Output Current Limit                     | 0x3 = 1500mA                 |                          |                         |                      |                 | ~     | Write              |
|                                                                              | Charger Configurations 3                       |                              |                          |                         |                      |                 |       |                    |
|                                                                              | Top off current threshold                      | 0x0 = 50mA                   |                          |                         |                      |                 | ~     | Read               |
|                                                                              | Top off timer                                  | 0x0 = 30 second              |                          |                         |                      |                 | ~     | Write              |
|                                                                              |                                                |                              |                          |                         |                      |                 |       |                    |
|                                                                              |                                                |                              |                          |                         |                      |                 |       |                    |
|                                                                              |                                                |                              |                          |                         |                      |                 |       |                    |
|                                                                              |                                                |                              |                          |                         |                      |                 |       |                    |

# Evaluates: MAX77789

10. In the Configuration 4-7 tab, set Charge Termination Voltage Setting in the Charger Configurations 4 register. Click Write to send the command to the charger. Note that the maximum setting of Charge Termination Voltage setting for the MAX77789 is 0x3F = 4.55V.

| File Device Options Tools                    | Help                                                                                               |                       |                       |  |  |  |
|----------------------------------------------|----------------------------------------------------------------------------------------------------|-----------------------|-----------------------|--|--|--|
| Гор                                          | Interrupts/Status Details Configurations 0-3 Configurations 4-7 Configurations 8-12 Configurations | 13-15                 |                       |  |  |  |
| • Interrupts/Status                          | Read Write                                                                                         | Start Auto-Read Every | 500 <mark>+</mark> ms |  |  |  |
| Details     Configurations 0-3               | Charger Configurations 4                                                                           |                       |                       |  |  |  |
| <u>Configurations 4-7</u>                    | Charge Termination Voltage Setting 0x1D = 4.25 V                                                   |                       | Read                  |  |  |  |
| Configurations 8-12     Configurations 12 15 |                                                                                                    |                       | Write                 |  |  |  |
|                                              | Charger Configurations 5                                                                           |                       |                       |  |  |  |
| <ul> <li>Interrupts/Status</li> </ul>        | Battery overcurrent threshold 0xE = 6.0A                                                           | ~                     | Read                  |  |  |  |
| Details                                      |                                                                                                    |                       | Write                 |  |  |  |
| - BC/CC Control                              | Charges Configurations 6                                                                           |                       |                       |  |  |  |
|                                              | Watchdog Timer Clear 0x0 = Watchdog timer is not cleared                                           | ~                     | Read                  |  |  |  |
|                                              | AICI Disable feature 0 = AICI feature is enabled                                                   |                       | Write                 |  |  |  |
|                                              | LX slope control options 0x0 = Fastest ~                                                           |                       |                       |  |  |  |
|                                              | BATT to SYS Over-current 0 = 6ms debounce time                                                     |                       |                       |  |  |  |
|                                              |                                                                                                    |                       |                       |  |  |  |
|                                              | Earton: Shin Mode                                                                                  |                       | Read                  |  |  |  |
|                                              | Thermal regulation threshold 0x9 = 130°C                                                           | ~                     | Write                 |  |  |  |
|                                              | OBAT EET control                                                                                   |                       | THILE                 |  |  |  |
|                                              | QBAT FET control 0 = Watchdog timer expires turn off only charger                                  |                       |                       |  |  |  |
|                                              |                                                                                                    |                       |                       |  |  |  |
|                                              |                                                                                                    |                       |                       |  |  |  |
|                                              |                                                                                                    |                       |                       |  |  |  |
|                                              |                                                                                                    |                       |                       |  |  |  |
|                                              |                                                                                                    |                       |                       |  |  |  |
|                                              |                                                                                                    |                       |                       |  |  |  |

11. Turn on the DC power supply's output to enable charging.

12. Use data log equipment to log the charge current and battery voltage profile while charging a 1-cell battery.

## **Evaluates: MAX77789**

#### **BC1.2 and CC Detection Setup**

- 1. Connect a 1-cell battery pack or simulated battery between BATT and GND2. For the battery simulator, adjust the voltage to 3.8V with a 3.5A current limit, and turn it on.
- 2. Set Charger Settings Protection under Configuration 4-7 tab to 0x3 = write capability unlocked. Click Write to send the command. Note that 0x3 must be written to unlock the charger register setting.
- 3. For the input current limit, which is set by USB, set Bypass USBC control for INLIM to 0.

| le Device Options Tool                    | s Help                                                                                                   |                       |  |  |  |
|-------------------------------------------|----------------------------------------------------------------------------------------------------|-----------------------|--|--|--|
| q                                         | Interrupts/Status Details Configurations 0-3 Configurations 4-7 Configurations 8-12 Configurations 13-15 |                       |  |  |  |
| arger<br>• Interrupts/Status              | Read Write Start Auto-Read Every                                                                         | 500 <mark>+</mark> ms |  |  |  |
| Details                                   | Charger Configurations 8                                                                                 |                       |  |  |  |
| Configurations 0-3     Configurations 4-7 | Switching Frequency Options 0x2 = 1.3MHz ~                                                               | Read                  |  |  |  |
| Configurations 8-12                       |                                                                                                    | Write                 |  |  |  |
| Configurations 15-15                      | Charger Configurations 9                                                                                 |                       |  |  |  |
| Interrupts/Status                         | CHGIN input current limit 0x13 = 500 mA                                                                  |                       |  |  |  |
| Details<br>BC/CC Control                  | Charger Software enable 0 0 = Charging enable controlled by USBC                                         | Write                 |  |  |  |
|                                           | Charger Configurations 10                                                                                |                       |  |  |  |
|                                           | Minimum SYS Voltage 0x5 = 3.5V ~                                                                         | Read                  |  |  |  |
|                                           | INLIM Soft Start Clock         0x2 = 1024µs                                                              | Write                 |  |  |  |
|                                           | Charger Configurations 12                                                                                |                       |  |  |  |
|                                           | Charger skip mode disable 💿 0 = Auto skip mode                                                           | Read                  |  |  |  |
|                                           | CHGIN Voltage Regulation Threshold 0x0 = VCHGIN_REG=4.5V and VCHGIN_UVL0=4.7V <                          | Write                 |  |  |  |
|                                           | Bypass USBC control for INLIM O = INLIM is set by USBC                                                   |                       |  |  |  |
|                                           |                                                                                                    |                       |  |  |  |
|                                           | MAX77789 FV Kit                                                                                          | Connected             |  |  |  |

4. In the Configuration 0-3 tab, set Battery Charging Current to 0x3F (3150mA) in the Charger Configurations 2 register. Click Write to send the command to the charger.

At the same time, set Smart Power Selector to 0x5 = Charger = On, Buck = On, OTG = Off, and Boost = Off and click Write to enable charger mode.

- 5. Plug in USB Type-C cable from travel adaptor/PC to J1 connector on the MAX77789 EV kit.
- 6. The MAX77789 automatically sets the CHGIN input current limit based on the charger type detection results. If the input source is not a standard power source described by BC1.2, USB Type-C, or a proprietary charger type that the MAX77789 can detect, the MAX77789 sets the input current limit according to I<sup>2</sup>C register CHGIN\_ILIM (0xC0).

## **Evaluates: MAX77789**

#### **OTG Reverse Boost Setup**

- 1. Connect the power supply between BATT and GND2, adjust the voltage to 3.8V with 3.5A current limit, and turn it on.
- 2. Set Charger Settings Protection under Configuration 4-7 tab to 0x3 = write capability unlocked. Click Write to send the command. Note that 0x3 must be written to unlock charger register setting.
- 3. In the **Configuration 0-3** tab, set **Smart Power Selector** to **0xA** in the **Charger Configurations 0** register. Click **Write** to send the command to the charger. This enables the OTG mode.

Set CHGIN Output Current Limit to 0x3 for maximum output current limit 1.5A.

| Read Write<br>Charger Configurations 0<br>Smart Power Selector<br>Watchdog Timer Enable<br>JEITA Enable | Start Auto-Read     Every       0xA = Charger off, Buck off, OTG on, Boost on     ✓       0 = Watchdog timer disabled     ✓       0 = UritA Enable     ✓                                                                                                    | 500 <mark>+</mark> n<br>Read<br>Write                                                                                                    |
|----------------------------------------------------------------------------------------------------|----------------------------------------------------------------------------------------------------|----------------------------------------------------------------------------------------------------|
| Charger Configurations 0<br>Smart Power Selector<br>Watchdog Timer Enable<br>JEITA Enable               | 0xA = Charger off, Buck off, OTG on, Boost on                                                                                                    | Read<br>Write                                                                                                    |
| Smart Power Selector Watchdog Timer Enable JEITAEnable                                                  | 0xA = Charger off, Buck off, OTG on, Boost on     ~       0 = Watchdog timer disabled                                                                                                    | Read<br>Write                                                                                                    |
| Watchdog Timer Enable<br>JEITA Enable                                                                   | 0 = Watchdog timer disabled     0 = UFITA Enable                                                                                                    | Write                                                                                                    |
| JEITA Enable                                                                                            | 0 = JEITA Enable                                                                                                    |                                                                                                    |
|                                                                                                    |                                                                                                    |                                                                                                    |
| BALL TO SYS FET DISable Control                                                                         | 0 = QBAT (switch between SYS & BATT) controlled by FSM                                                                                                    |                                                                                                    |
| Charger Configurations 1                                                                                |                                                                                                    |                                                                                                    |
| Fast Charge Timer                                                                                       | 0x4 = 6 hrs ~                                                                                                    | Read                                                                                                    |
| Event Recycle Option                                                                                    | 1 = System will recycle after 150ms (min)                                                                                                    | Write                                                                                                    |
| Charger Restart Threshold                                                                               | 0x0 = 100mV below CV ~                                                                                                    |                                                                                                    |
| LSEL                                                                                                    | O = 0.47µH inductor                                                                                                    |                                                                                                    |
| Low-Battery Prequalification Mode                                                                       | 1 = Enable                                                                                                    |                                                                                                    |
| Charger Configurations 2                                                                                |                                                                                                    |                                                                                                    |
| Battery charging current                                                                                | 0x0A = 500 mA                                                                                                    | Read                                                                                                    |
| CHGIN Output Current Limit 0x3                                                                          | 3 = 1500mA 🗸 🗸                                                                                                    | Write                                                                                                    |
| Charger Configurations 3                                                                                |                                                                                                    |                                                                                                    |
| Top off current threshold 0x0 = 5                                                                       | 50mA ~                                                                                                    | Read                                                                                                    |
| Top off timer 0x0 = 3                                                                                   | 30 second 🗸                                                                                                    | Write                                                                                                    |
|                                                                                                    | Charger Configurations 1 Fast Charge Timer Event Recycle Option Charger Restart Threshold LSEL Low-Battery Prequalification Mode Charger Configurations 2 Battery charging current CHGIN Output Current Limit Charger Configurations 3 Top off current threshold Top off timer Ox0 = | Charger Configurations 1         Fast Charge Timer       0x4 = 6 hrs         Event Recycle Option       1 = System will recycle after 150ms (min)         Charger Restart Threshold       0x0 = 100mV below CV         LSEL       0 = 0.47 µH inductor         Low-Battery Prequalification Mode       1 = Enable         Charger Configurations 2       0 = 0.47 µH inductor         Battery charging current       0x0 = 500 mA         CHGIN Output Current Limit       0x3 = 1500 mA         Charger Configurations 3       Charger Configurations 4         Charger Configurations 3       Charger Configurations 4         Charger Configurations 3       Charger Configurations 3         Charger Configurations 4       0x0 = 50mA         Charger Configurations 3       Charger Configurations 3         Charger Configurations 4       0x0 = 50mA |

4. Monitor the voltage of CHGIN at the CHGINS test point and see whether it equals 5.1V. Note that VCHGIN must be lower than 0.7V for OTG mode; otherwise, CHGIN does not supply current when OTG mode is enabled.

### **Evaluates: MAX77789**

#### **BYP Reverse Boost Test Setup**

- 1. Connect the power supply between BATT and GND, adjust the voltage to 3.8V with a 3.5A current limit, and turn it on.
- 2. Set Charger Settings Protection under Configuration 4-7 tab to 0x3 = write capability is unlocked. Click Write to send the command. Note that 0x3 must be written to unlock charger register setting.
- 3. In the **Configuration 0-3** tab, set **Smart Power Selector** to **0x8** in the **Charger Configurations 0 register**. Click **Write** to send the command to the charger. This enables the reverse boost BYP mode.
- 4. Monitor the voltage of BYP at BYPS test point and check that it equals 5.1V.

| ор                                                 |                                                                                                    |                       |
|----------------------------------------------------|----------------------------------------------------------------------------------------------------|-----------------------|
|                                                    | Interrupts/Status Details Configurations 0-3 Configurations 4-7 Configurations 8-12 Configurations 13-15 |                       |
| harger<br>• Interrupts/Status                      | Read Write Start Auto-Read Every                                                                         | 500 <mark>+</mark> m: |
| Details     Configurations 0.2                     | Charger Configurations 0                                                                                 |                       |
| Configurations 4-7                                 | Smart Power Selector 0x8 = Charger off, Buck off, OTG off, Boost on                                      | Read                  |
| Configurations 8-12                                | Watchdog Timer Enable 💿 0 = Watchdog timer disabled                                                      | Write                 |
| Configurations 13-15                               | JEITAEnable 🔘 0 = JEITA Enable                                                                           |                       |
| <ul> <li>SBC</li> <li>Interrupts/Status</li> </ul> | BATT to SYS FET Disable Control 0 = QBAT (switch between SYS & BATT) controlled by FSM                   |                       |
| Details                                            | Charger Configurations 1                                                                                 |                       |
| BC/CC Control                                      | FastCharge Timer 0x4 = 6 hrs                                                                             | Read                  |
|                                                    | Event Recycle Option  (1 = System will recycle after 150ms (min)                                         | Write                 |
|                                                    | Charger Restart Threshold 0x0 = 100mV below CV ~                                                         |                       |
|                                                    | LSEL 0 0 = 0.47µH inductor                                                                               |                       |
|                                                    | Low-Battery Prequalification Mode 🛛 🚺 1 = Enable                                                         |                       |
|                                                    | Charger Configurations 2                                                                                 |                       |
|                                                    | Battery charging current 0x0A = 500 mA                                                                   | Read                  |
|                                                    | CHGIN Output Current Limit 0x3 = 1500mA v                                                                | Write                 |
|                                                    | Charger Configurations 3                                                                                 |                       |
|                                                    | Top off current threshold 0x0 = 50mA                                                                     | Read                  |
|                                                    | Top off timer 0x0 = 30 second ~                                                                          | Write                 |

### **Evaluates: MAX77789**

#### **LED Indicator**

- 1. Three LED indicators are installed on the EV kit: DS1 is for INOKB, DS2 is for the STAT1, and DS5 is for STAT2.
- 2. The STAT1 pin is an open-drain and active-low output that indicates charge status. See <u>Table 2</u> details.

#### Table 2. STAT1 Output with Charging Status

| CHARGING STATUS                    | STAT1                                                     | LOGIC STATE                                             | CHARGE STATUS LED                    |
|------------------------------------|-----------------------------------------------------------|---------------------------------------------------------|--------------------------------------|
| No Input                           | High Impedance                                            | High                                                    | Off                                  |
| Trickle, Precharge, Fast<br>Charge | Repeat Low and High Impedance<br>with 1Hz, 50% duty cycle | After an external diode and a capacitor rectifier, High | Blinking with 1Hz,<br>50% duty cycle |
| Top-Off and Done                   | Low                                                       | Low                                                     | Solid On                             |
| Faults                             | High Impedance                                            | High                                                    | Off                                  |

- 3. INOKB is an open-drain and active-low output that indicates the input status. If a valid input source is inserted and the buck converter starts switching, INOKB pulls low. When the reverse boost is enabled, INOKB pulls low to indicate the 5V output from CHGIN.
- 4. STAT2 is an open-drain and active low output. There is an option to display either the Fault indication or the Charger Type detection done indication by setting the register STAT2 PIN Usage in the Configuration 13-15 tab. See <u>Table</u> <u>3</u> for details. The STAT2 pin also has options to be controlled by either a state machine or an external MCU. Options can be selected by the setting of the register STAT2 PIN Control in the Configuration 13-15 tab.

#### Table 3. STAT2 Output with Fault Indication or Charger Type Detection

| USAGE            | INPUT                                                    | INITIAL STATE | AFTER STATE | STATUS LED<br>(AFTER STATE) |
|------------------|----------------------------------------------------------|---------------|-------------|-----------------------------|
| Fault Indication | Charger Timer Fault<br>Thermal Shutdown<br>SYS OVLO/UVLO | High          | Low         | Solid On                    |
| Charger Type     | DCP                                                      | Low           | Low         | Solid On                    |
| Detection Done   | SDP/CDP                                                  | Low           | High        | Off                         |

#### EXTSM Pin

1. The EXTSM pin is an active-high input. When the EXTSM pin is pulled high, the MAX77789 is operating in three ways based on the status of the IC. See <u>Table 4</u> for details.

Note: In the Configuration 4-7 tab, Factory Ship Mode (FSHIP\_MODE) in the Charger Configurations 7 register makes MAX77789 enter factory ship mode or non-factory ship mode.

#### Table 4. EXTSM Pin Function

| PIN   | INITIAL STATE                                                           | FUNCTIONS                                                                                                    |
|-------|-------------------------------------------------------------------------|----------------------------------------------------------------------------------------------------|
| EXTSM | Factory ship mode (FSHIP_MODE = 1)                                      | Pull EXTSM pin high by pressing the pushbutton SW1 for 10ms forces the MAX77789 to <b>exit from Ship Mode</b> .                                                                                          |
|       | Non-factory ship mode (FSHIP_MODE = 0), QBAT_RST = 0 and CHGIN invalid  | Pull EXTSM pin high by pressing the pushbutton SW1 for 10s forces<br>MAX77789 <b>enter the System Reset mode</b> .<br>After releasing EXTSM pin, Q <sub>BAT</sub> is turning ON to provide power to SYS. |
|       | Battery charging and FSHIP_MODE = 0,<br>QBAT_RST = 0 and CHGIN is valid | Pull EXTSM pin high by connecting J11 (short 3–4). This makes the MAX77789 <b>stop charging</b> the battery and Q <sub>BAT</sub> is off.                                                                 |

## **Evaluates: MAX77789**

#### Spread Spectrum

- 1. The spread-spectrum modulation can be enabled/disabled by setting the **Spread Spectrum Enable** to 1 or 0 in **Charger Configurations 13-15** tab.
- 2. Set Charger Settings Protection under Configuration 4-7 tab to 0x3 = write capability unlocked. Click Write to send the command. Note that 0x3 must be written to unlock charger register setting.
- 3. Spread-spectrum modulation pattern is programmable either pseudo-random or triangular by the **Spread-Spectrum Pattern Setting** in **Charger Configuration 13-15** tab.

| e benee options tool                                                          | пер                                                                                                    |                                                                                                    |                         |  |  |  |
|-------------------------------------------------------------------------------|----------------------------------------------------------------------------------------------------|----------------------------------------------------------------------------------------------------|-------------------------|--|--|--|
| p                                                                             | Interrupts/Status Details Configurations 0-3 Configurations 4-7 Configurations 8-12 Configurations 13-15         |                                                                                                    |                         |  |  |  |
| arger<br>Interrupts/Status                                                    | Read Write                                                                                                    | Start Auto-Read Even                                                                                                    | ry 500 <mark>+</mark> r |  |  |  |
| Details     Configurations 0-3     Configurations 4-7     Configurations 8-12 | Charger Configurations 13 Delay enterion ESHIP Mode 0 = 1s                                                       |                                                                                                    | Read                    |  |  |  |
|                                                                               | Delay for entering FSHIP Mode 1 = enter FSHIP in tFSHIP DI Y when FSHIP bit is set                               |                                                                                                    | Write                   |  |  |  |
| Configurations 13-15                                                          | tQBAT_RST 0 = QBAT remains OFF after EXTSM is asserted for 1s                                                    | Deap to entering commode 1 - enter communication of the transmission of the transmissi |                         |  |  |  |
| BC                                                                            | QBAT reset                                                                                                    |                                                                                                    |                         |  |  |  |
| Details                                                                       | CHGIN Standby Enable 0 = DC-DC is controlled by the power-path state machine                                     |                                                                                                    |                         |  |  |  |
| BC/CC Control                                                                 | Charger Configurations 14                                                                                        |                                                                                                    |                         |  |  |  |
|                                                                               | Spread Spectrum Enable                                                                                           |                                                                                                    | Read                    |  |  |  |
|                                                                               | Spread-Spectrum Envelope Setting 0 = ±6%                                                                         |                                                                                                    | Write                   |  |  |  |
|                                                                               | Spread-Spectrum Pattern Setting 1 = Pseudo-random pattern                                                        |                                                                                                    |                         |  |  |  |
|                                                                               | JEITA controller battery fast charge current (COOL) 0x3 = Battery fast charge current is reduced to 50% of CHGCC | ````                                                                                                    | 1                       |  |  |  |
|                                                                               | JEITA controller battery termination (WARM) 0x3 = Battery termination voltage is set by (CHG_CV_PRM - 150mV)     | ```                                                                                                    | 1                       |  |  |  |
|                                                                               | JEITAEnable O = HOTCOLD Disable                                                                                  |                                                                                                    |                         |  |  |  |
|                                                                               | Charger Configurations 15                                                                                        |                                                                                                    |                         |  |  |  |
|                                                                               | STAT2 PIN Manual Control 0 = High                                                                                |                                                                                                    | Read                    |  |  |  |
|                                                                               | STAT2 PIN control O = STAT2 PIN is controlled via State machine                                                  |                                                                                                    | Write                   |  |  |  |
|                                                                               | STAT2 PIN Usage O = FAULT Indication                                                                             |                                                                                                    |                         |  |  |  |
|                                                                               | Enable CHGCV reduction in cool 0 = No Change in CHGCV when cool                                                  |                                                                                                    |                         |  |  |  |
|                                                                               |                                                                                                    |                                                                                                    |                         |  |  |  |
|                                                                               |                                                                                                    |                                                                                                    |                         |  |  |  |
|                                                                               |                                                                                                    |                                                                                                    |                         |  |  |  |
|                                                                               |                                                                                                    |                                                                                                    |                         |  |  |  |
|                                                                               |                                                                                                    |                                                                                                    |                         |  |  |  |
|                                                                               |                                                                                                    |                                                                                                    |                         |  |  |  |

#### **Ordering Information**

| PART NUMBER    | IC           | TYPE   |  |
|----------------|--------------|--------|--|
| MAX77789EVKIT# | MAX77789EWX+ | EV Kit |  |
|                |              |        |  |

#Denotes RoHS-compliance.

# Evaluates: MAX77789

### MAX77789 EV Kit Bill of Materials

| QTY   | REF DES                        | MFG PART#                                | MANUFACTURER           | VALUE                                            |
|-------|--------------------------------|------------------------------------------|------------------------|--------------------------------------------------|
| MINIM | AL BILL OF MATERIAL            | S FOR MAX77789 AUTONOM                   | OUS CHARGER WITH JEITA |                                                  |
| 2     | C1, C8                         | C1005X5R1A225K050BC                      | ток                    | 2.2µF; 10%; 10V; X5R; SMT<br>(0402); CERAMIC     |
| 1     | C2                             | EMK105ABJ225MV;<br>GRM155R61C225ME11     | TAIYO YUDEN; KEMET     | 2.2µF; 20%; 16V; X5R; SMT<br>(0402); CERAMIC     |
| 1     | C3                             | C1608JB1C106M080AB                       | ток                    | 10µF; 20%; 16V; JB; SMT<br>(0603); CERAMIC       |
| 1     | C4                             | GRM155R61C104KA88                        | MURATA                 | 0.1µF; 10%; 16V; X5R; SMT<br>(0402); CERAMIC     |
| 3     | C5, C7, C9                     | C1608X5R1A106K080AC                      | ток                    | 10µF; 10%; 10V; X5R; SMT<br>(0603); CERAMIC      |
| 1     | C6                             | ANY                                      | ANY                    | 22µF; 16V; 10%; X5R; SMT<br>(0805); CERAMIC      |
| 1     | L1                             | HTEH25201T-R47MSR-63                     | CYNTEC                 | 0.47µH; ±20%; 5.6A                               |
| 1     | RT1                            | NCP15XH103F03                            | MURATA                 | 10KΩ; ±1%; SMT (0402);<br>THERMISTOR; THICK FILM |
| 1     | R3                             | RC0402FR-0710KL                          | YAGEO PHICOMP          | 10KΩ; 1%; SMT (0402);<br>±100PPM/°C; 0.063W      |
| 1     | U1                             | MAX77789                                 | ANALOG DEVICES         | MAX77789EWX+                                     |
| OTHE  | R COMPONENTS FOR E             |                                          |                        |                                                  |
| 0     | C10                            | N/A                                      | N/A                    | NOT INSTALLED                                    |
| 2     | C11, C12                       | C0402X5R100-105KNE;<br>GRM155R61A105KE15 | VENKEL LTD; MURATA     | 1µF;10V;10%; X5R; SMT<br>(0402); CERAMIC         |
| 1     | C13                            | GRM155R71E104ME14                        | MURATA                 | 0.1µF; 25V; 20%; X7R; SMT<br>(0402); CERAMIC     |
| 3     | R1, R3, R20, R21               | RC0402FR-0710KL                          | YAGEO PHICOMP          | 10KΩ; 1%; SMT (0402);<br>±100PPM/°C; 0.063W      |
| 1     | R2                             | 3296Y-1-503LF                            | BOURNS                 | 50KΩ; 10%; THROUGH-HOLE-<br>RADIAL LEAD; 0.5W    |
| 2     | R4, R7                         | CRCW04022K20JN                           | VISHAY DALE            | 2.2KΩ; ±5%; SMT (0402);<br>±200PPM/K; 0.063W     |
| 3     | R5, R6, R29                    | CR0402-16W-1651FT                        | VENKEL LTD.            | 1.65KΩ; ±1%; SMT (0402);<br>±100PPM/°C; 0.063W   |
| 6     | R8, R11, R12, R14,<br>R15, R28 | ERJ-2RKF1003                             | PANASONIC              | 100KΩ; ±1%; SMT (0402);<br>±100PPM/°C; 0.1W      |

# Evaluates: MAX77789

| QTY | REF DES                                     | MFG PART#                            | MANUFACTURER                  | VALUE                                                       |
|-----|---------------------------------------------|--------------------------------------|-------------------------------|-------------------------------------------------------------|
| 3   | R9, R22, R27                                | RC0402JR-070RL;<br>CR0402-16W-000RJT | YAGEO PHYCOMP; VENKEL<br>LTD. | 0Ω; ±5%; SMT (0402);<br>JUMPER; 0.063W                      |
| 2   | R23, R24                                    | ERJ-2RKF2202                         | PANASONIC                     | 22KΩ; ±1%; SMT (0402);<br>±100PPM/°C; 0.1W                  |
| 2   | R25, R26                                    | ERJ-2GEJ563                          | PANASONIC                     | 56KΩ; ±5%; SMT (0402);<br>±200PPM/°C; 0.1W                  |
| 1   | R28                                         | ERJ-S02F2401                         | PANASONIC                     | RES; SMT (0402); 2.4K; 1%; +/-<br>200PPM/DEGK; 0.1000W      |
| 2   | R33, R34                                    | CRCW04025K10FK                       | VISHAY DALE                   | 5.1KΩ; ±1%; SMT (0402);<br>±100PPM/°C; 0.063W               |
| 0   | R10, R13, R16, R17                          | N/A                                  | N/A                           | 0603; NOT INSTALLED                                         |
| 0   | R18, R19                                    | N/A                                  | N/A                           | 0805; NOT INSTALLED                                         |
| 1   | L2                                          | DFE322520F-1R0M                      | MURATA                        | 1µH; ±20%; 6.3A                                             |
| 1   | J1                                          | 12401832E402A                        | AMPHENOL                      | FEMALE; USB TYPE C<br>CONNECTOR; 24 PINS                    |
| 1   | J2                                          | 10118193-0001LF                      | FCI CONNECT                   | FEMALE; MICRO USB B TYPE<br>RECEPTACLE; 5 PINS              |
| 1   | J3                                          | PEC04DAAN                            | SULLINS ELECTRONICS<br>CORP.  | CONNECTOR; MALE;<br>THROUGH HOLE; STRAIGHT;<br>8 PINS       |
| 8   | J4, J5, J8, J9, J27                         | PEC03DAAN                            | SULLINS ELECTRONICS<br>CORP.  | CONNECTOR; MALE;<br>THROUGH HOLE; STRAIGHT;<br>6 PINS       |
| 2   | J6, J11                                     | PEC02DAAN                            | SULLINS ELECTRONICS<br>CORP.  | CONNECTOR; MALE;<br>THROUGH HOLE; STRAIGHT;<br>4 PINS       |
| 7   | J7, J12-J15, J18-J20                        | PBC02SAAN                            | SULLINS ELECTRONICS<br>CORP.  | CONNECTOR; MALE;<br>THROUGH HOLE; STRAIGHT;<br>2 PINS       |
| 1   | J10                                         | PPPC092LJBN-RC                       | SULLINS ELECTRONICS<br>CORP.  | CONNECTOR; FEMALE;<br>THROUGH HOLE; RIGHT<br>ANGLE; 18 PINS |
| 8   | J17, J21-J26                                | TSW-103-07-T-S                       | SAMTEC                        | CONNECTOR; THROUGH<br>HOLE; STRAIGHT; 3 PINS                |
| 11  | BATT, BYP, CHGIN,<br>GND1-GND6, SYS,<br>VIN | 9020 BUSS                            | WEICO WIRE                    | MAXIM PAD; WIRE; SOLID;<br>20AWG                            |

# Evaluates: MAX77789

| QTY | REF DES                                                                                                    | MFG PART#     | MANUFACTURER                 | VALUE                                                         |  |
|-----|----------------------------------------------------------------------------------------------------|---------------|------------------------------|---------------------------------------------------------------|--|
| 25  | BATTS, BYPS, CC1,<br>CC2, CHGINS, DN,<br>DP, EXT1, EXT2,<br>GNDS, INAOK,<br>INBOK, LX,<br>OTGENA, OTGENB,<br>OVLOA, OVLOB,<br>OVPENB, PCON,<br>PVL, SYSS, THM,<br>USB_DN, USB_DP,<br>VDD | 5000          | KEYSTONE                     | TEST POINT; RED                                               |  |
| 6   | INOKB, INTB, SCL,<br>SDA, STAT1, STAT2                                                                                                    | 5002          | KEYSTONE                     | TEST POINT; WHITE                                             |  |
| 3   | DS1, DS2, DS5                                                                                                    | SML-311UT     | ROHM                         | LED; SMT (0603); RED; VF =<br>1.8V; IF =0.02A; -30°C to +85°C |  |
| 4   | MH1-MH4                                                                                                    | 9032          | KEYSTONE                     | ROUND-THRU HOLE SPACER;<br>NYLON                              |  |
| 1   | MISC1                                                                                                    | AK67421-1-R   | ASSMANN                      | USB2.0 MICRO CONNECTION<br>CABLE                              |  |
| 17  | EV_KIT_BOX1,<br>EV_KIT_BOX2                                                                                                    | NPC02SXON-RC  | SULLINS ELECTRONICS<br>CORP. | JUMPER; MINI SHUNT; 0.100IN<br>CC; 2 PINS                     |  |
| 1   | РСВ                                                                                                    | MAX77789      | MAXIM                        | MAX77789EVKIT#                                                |  |
| 1   | U2                                                                                                    | MAX8891EXK18+ | MAXIM                        | LOW DROP-OUT LINEAR<br>REGULATOR                              |  |
| 1   | U3                                                                                                    | MAX20336ENT+  | MAXIM                        | DPST ANALOG SWITCH                                            |  |
| 1   | U4                                                                                                    | MAX14727EWV+  | MAXIM                        | BIRECTIONAL OVERVOLTAGE<br>PROTECTOR                          |  |
| 1   | SW1                                                                                                    | EVQ-Q2K03W    | PANASONIC                    | SWITCH; SPST; 15V; 0.02A;<br>LIGHT TOUCH SWITCH               |  |

# Evaluates: MAX77789

#### MAX77789 EV Kit Schematic

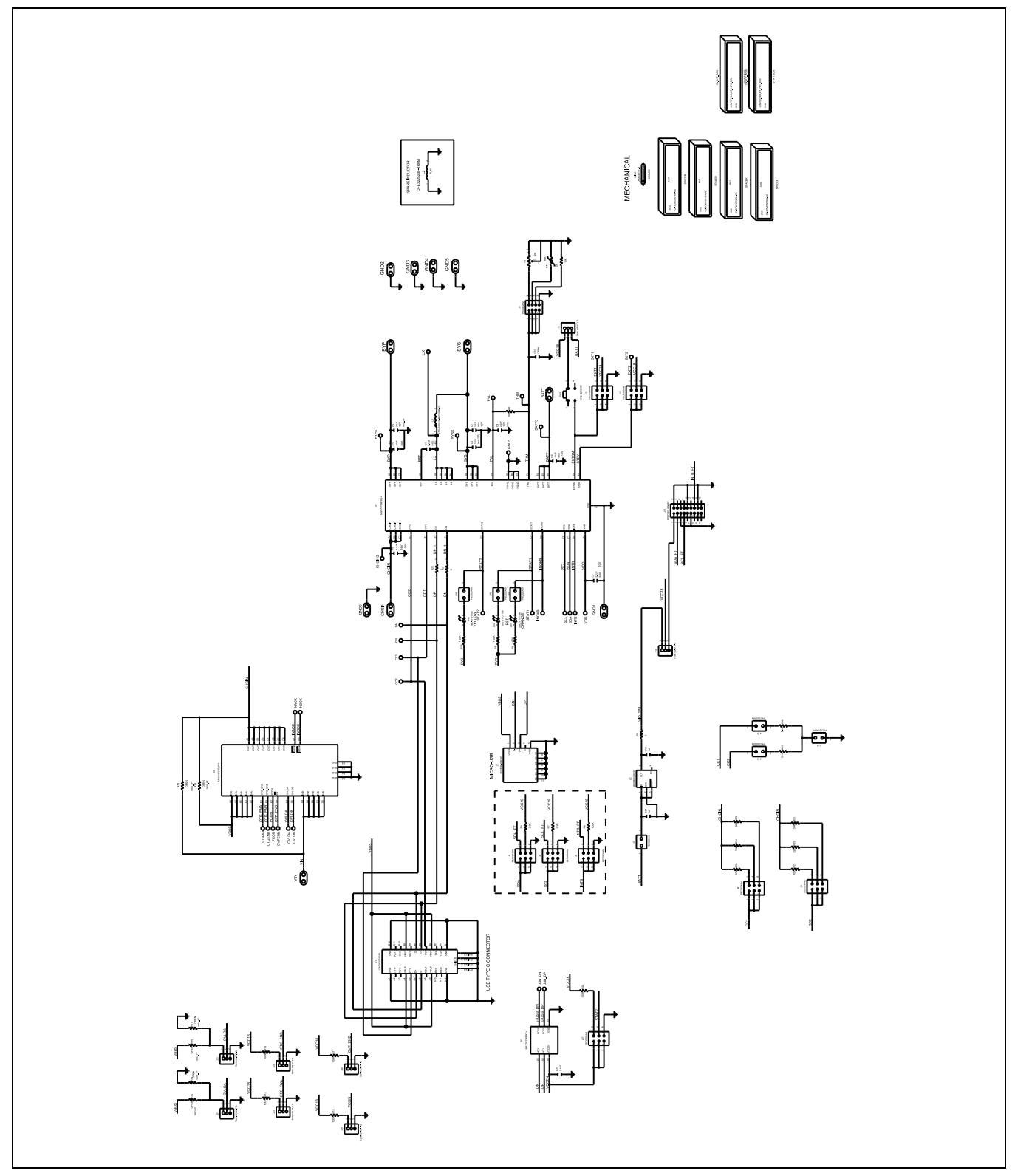

## **Evaluates: MAX77789**

#### MAX77789 EV Kit PCB Layouts

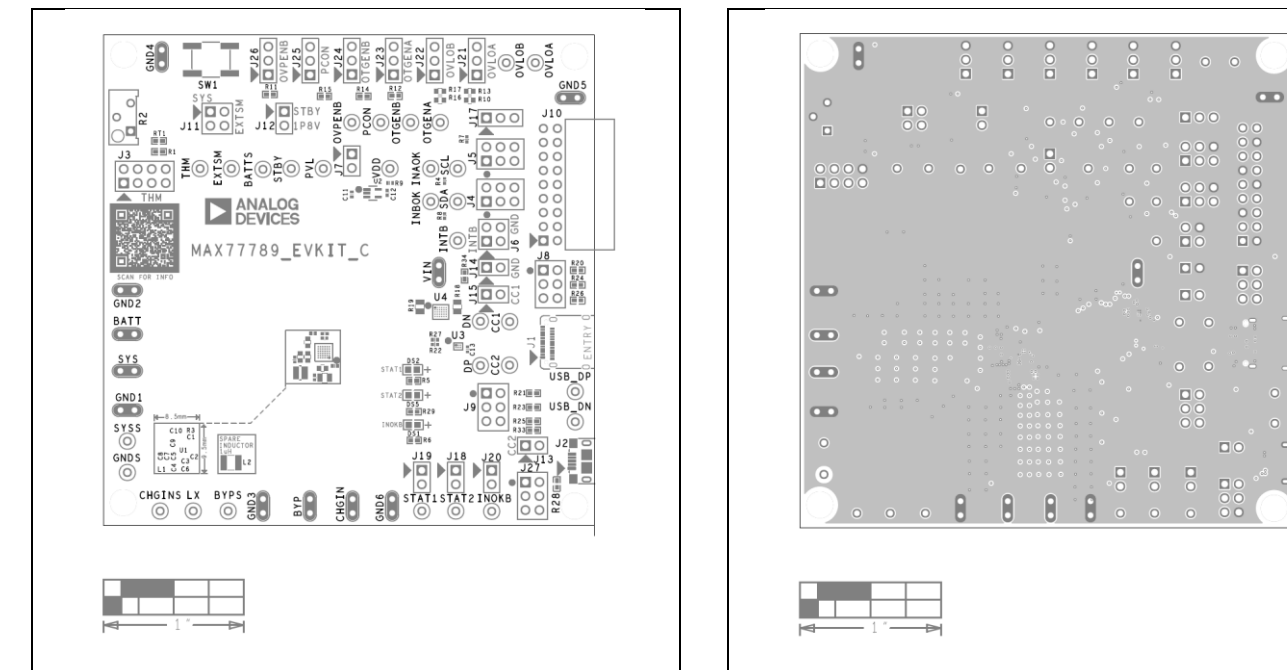

MAX77789 EV Kit Component Placement Guide—Top Silkscreen

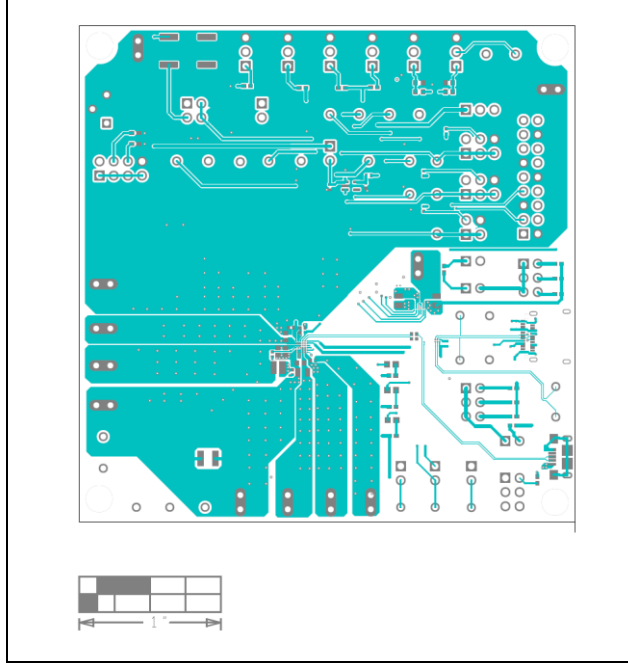

MAX77789 EV Kit PCB Layout—Top

MAX77789 EV Kit PCB Layout—Layer 2

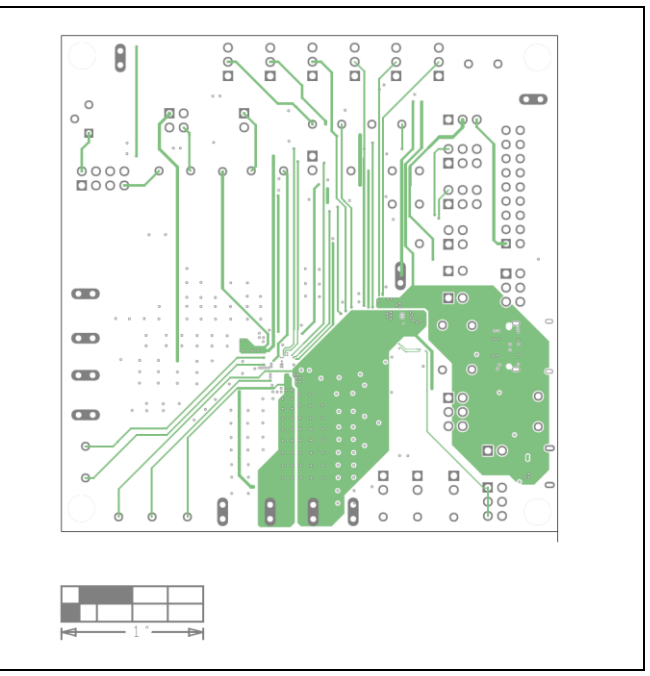

MAX77789 EV Kit PCB Layout—Layer 3

# Evaluates: MAX77789

# MAX77789 EV Kit PCB Layouts (continued)

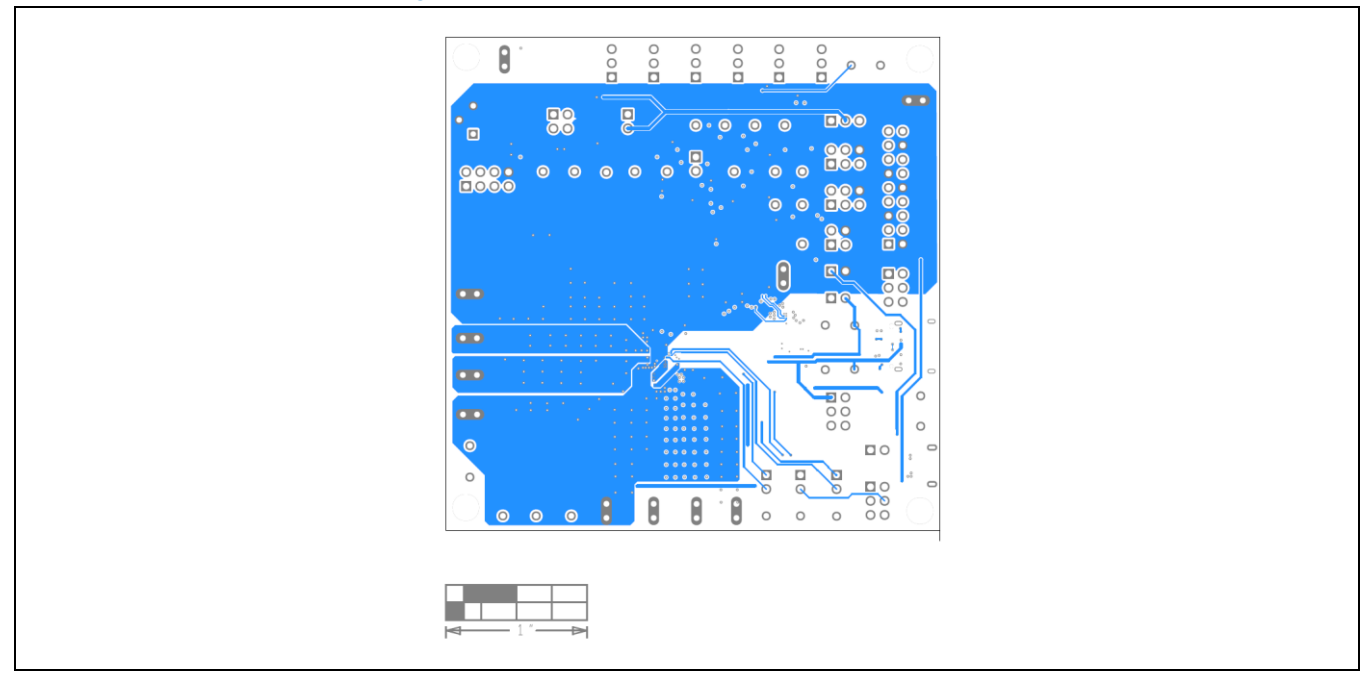

MAX77789 EV Kit PCB Layout—Bottom

## **Evaluates: MAX77789**

#### **Revision History**

| REVISION | REVISION | DESCRIPTION     | PAGES   |
|----------|----------|-----------------|---------|
| NUMBER   | DATE     |                 | CHANGED |
| 0        | 4/23     | Initial release | —       |

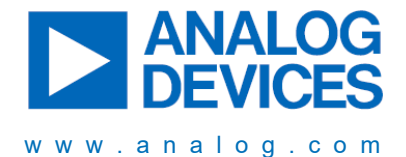

Information furnished by Analog Devices is believed to be accurate and reliable. However, no responsibility is assumed by Analog Devices for its use, nor for any infringements of patents or other rights of third parties that may result from its use. Specifications subject to change without notice. No license is granted by implication or otherwise under any patent or patent rights of Analog Devices. Trademarks and registered trademarks are the property of their respective owners.